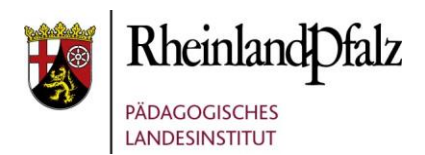

# 1 ÄNDERN DES PASSWORTES FÜR DIGIKOMP.SERVICE

# 1.1 Anmeldung am Webmailer

Zur Änderung des Passwortes für Ihren DigiKomp.Service Account, müssen Sie sich an Webmailer des Bildungsservers Rheinland-Pfalz anmelden.

Sie erreichen den Webmailer unter folgender Adresse, durch scannen des QR-Codes mit einem Tablet oder Smartphone bzw. Klick auf den Link oder den QR-Code:

# https://mail.bildung-rp.de/

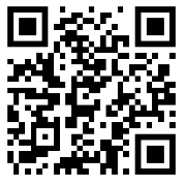

### 1.1.1 Einstellungen öffnen und Passwort Menü öffnen

Sie befinden sich nach der Anmeldung im E-Mail-Fenster des Webmailers. Klicken Sie oben rechts auf den Button *Einstellungen*. Sie sehen nun oberhalb des großen Rahmens mehrere Buttons. Klicken Sie auf den Button *Passwort*.

### 1.1.2 Bestehendes Passwort ändern

Nach dem Klick auf den Button *Passwort* sehen Sie drei Felder. In dem ersten Feld *Aktuelles Passwort* tragen Sie das Initalpasswort aus dem Brief bzw. Ihr aktuelles Passwort ein. Im nachfolgenden Feld *Neues Passwort* tragen Sie ein neues, selbst gewähltes Passwort ein. Dieses müssen Sie im Feld *Neues Passwort bestätigen* zur Bestätigung nochmals eingeben.

| Rheinland Dfalz                  |                |        | 🛃 E-Ma      | ail 🔳 Kontakte   | Einstellung | en 🛛 🛛 Abmelden |
|----------------------------------|----------------|--------|-------------|------------------|-------------|-----------------|
| PÁDACOCISCHES<br>LANDESINSTITUT  | Einstellungen  | Ordner | Identitäten | Schnellantworten | Passwort    | Filter Über     |
| Passwort ändern                  |                |        |             |                  |             |                 |
| Aktuelles Passwort:              |                |        |             |                  |             | Û               |
| Neues Passwort:                  |                |        |             |                  |             |                 |
| Neues Passwort bestätigen:       |                |        |             |                  |             |                 |
| Passwort muss mindestens 12 Zeic | hen lang sein. |        |             |                  |             |                 |
| Speichern                        |                |        |             |                  |             |                 |

Die Passwortänderung wird über den Button *Speichern* gespeichert und Sie können sich nun mit dem neuen Passwort an der DigiKomp.Service Plattform anmelden.